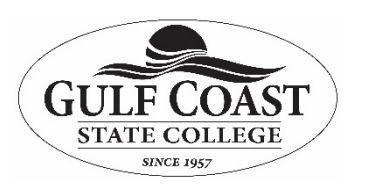

## **Information Technology Services**

**Document Encryption** 

**Purpose:** This document outlines how to use Kryptel software to protect sensitive files stored on computers or removable media. Protection of sensitive data is everyone's responsibility.

- 1. A copy of Kryptel software is installed on every faculty and staff computer as well as every campus laptop.
- 2. To encrypt a file or folder: Right click on the file or folder and select encrypt.

| ivorite Links                                                                  | Name  | Date taken                             | Tags          | Size     | Rating |  |
|--------------------------------------------------------------------------------|-------|----------------------------------------|---------------|----------|--------|--|
| Documents<br>Pictures<br>Music                                                 |       |                                        |               |          |        |  |
| More »                                                                         |       | Explore                                |               |          |        |  |
| lders 🗸 New                                                                    | New F | Open<br>Open as Not                    | tehook in On  |          |        |  |
| Desktop<br>Hall, Brad<br>Public<br>E Computer                                  | đ     | Share<br>WinZip                        | er Synchroniz | ration + |        |  |
| 🐻 Control Panel                                                                |       | Encrypt                                |               |          |        |  |
| <ul> <li>Recycle Bin</li> <li>New Folder</li> <li>Windows Vista SP1</li> </ul> |       | Backup<br>Create Parce<br>Create EXE P | el<br>Parcel  |          |        |  |
|                                                                                |       | Restore prev                           | ious versions |          |        |  |
|                                                                                |       | Send To                                |               | ×        |        |  |
|                                                                                |       | Cut<br>Copy                            |               |          |        |  |
|                                                                                |       | Create Short<br>Delete<br>Rename       | cut           |          |        |  |
|                                                                                |       | Properties                             |               |          |        |  |

3. Kryptel will prompt you for a password: Select a password for your encrypted folder and press OK.

| File Edit View Tools                                                                                                    | ler<br>Help                                                                                                    |              |      |                                                      |          |          | _       | _  | rch | Q |
|----------------------------------------------------------------------------------------------------|----------------------------------------------------------------------------------------------------|--------------|------|------------------------------------------------------|----------|----------|---------|----|-----|---|
| ● Organize ×     ■ Views       Favorite Links     ■       ● Documents     ■       ● Tottures     ●       ● Music     More »       Folders     ✓       ● Desktop     ●       ● Hull Brad     ● Public       ● Computer     ●       ● Network     ●       ○ Control Panel     ●       ● Recycle Bin     ●       ● Windows Vista SP1 | Construction     Construction     C | er 📃 Slide : | Tags | mail 23 Sha<br>Size<br>ssword<br>er Password<br>Hide | Retenter | Keyboard | Use Raw | el |     |   |
| 1 item selecte                                                                                                    | d                                                                                                    |              |      |                                                      |          |          |         |    |     | A |

4. The encrypted file or folder now has the \*.edc file extension and is encrypted.

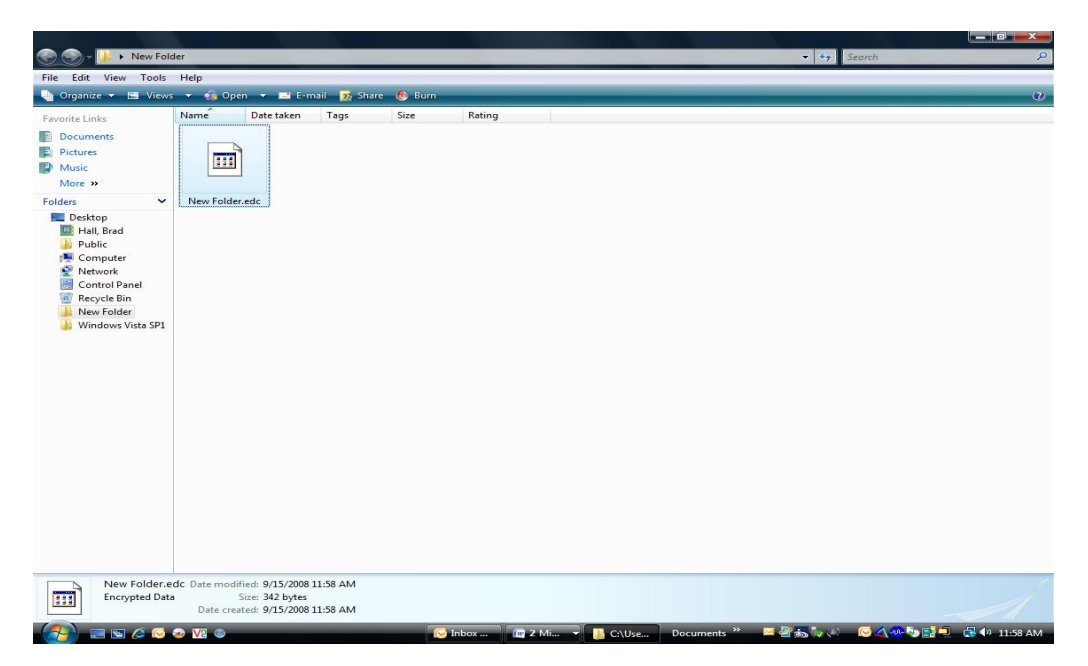

5. When the file or folder is opened, it will prompt you for your password. It will do this anytime you open the file.

| Sew Fold                                                                                                    | ler                                                                                            | <ul> <li>✓ 4 y Search</li> </ul> |
|----------------------------------------------------------------------------------------------------|------------------------------------------------------------------------------------------------|----------------------------------|
| File Edit View Tools                                                                                                    | Help                                                                                           |                                  |
| 🔄 🔄 Organize 👻 🔚 Views                                                                                                    | 💌 🦚 Open 💌 🔤 E-mail 🙀 Share 🚳 Burn                                                             | (2)                              |
| Favorite Links                                                                                                    | Name Date taken Tags Size Rating                                                               |                                  |
| Documents     Pictures     Music                                                                                                    |                                                                                                |                                  |
| Folders X                                                                                                    | New Foldereds                                                                                  |                                  |
| Desktop     Hall, Brad     Hall, Brad     Dublic     Computer     Control Panel     Certrol Panel     New Folder     Windows Vista SP1 | Enter Password<br>Enter password for New Folder.edc:<br>Cancel<br>Hide<br>Re-enter<br>Keyboard |                                  |
| Encrypted Data                                                                                                    | dc Date modified: 9/15/2008 11:58 AM<br>Size: 342 bytes<br>Date created: 9/15/2008 11:58 AM    |                                  |
|                                                                                                    |                                                                                                | 🖹 🐝 🔊 🔗 🔨 📬 📑 🗐 🏟 11:59 AM       |

- 6. Once your password is entered, you will then have access to your encrypted file. NOTE: Drag and drop is supported with Kryptel. Anything copied or moved to the encrypted folder is encrypted.
- 7. You may also "Shred" documents and folders. To shred a document: Right click on the document/folder and select shred.

|                                                                                                    |                                                                                                    | <b>Contract</b>                                                                                                    | ~                                       | _    |      |  |
|----------------------------------------------------------------------------------------------------|----------------------------------------------------------------------------------------------------|----------------------------------------------------------------------------------------------------|-----------------------------------------|------|------|--|
| orite Links Documents Local Disk (C) Pictures More  AppData AppData Contacts Documents Downloads F Favorites Links Music Pictures Saved Games Saved Games Saved Games Saved Games Computer Tracing Videos Lubilic Computer Floppy Disk Drive (A:) Local Disk (C:) Local Disk (C:) Local Disk ( | Name Name Koppel Trainin LABs Leave Forms Library Upgrad Mariner Plaza Mariner Plaza Mariner Plaza My Backups My Backups My Backups My Meetings My Meetings My Meetings My Meetings My Weeboks My Meetings My Webs New Parts 2001 OneNote Note Overtime Doc' Property Trans Purchase Orde Shaun.shr Software Student assistants Temporary Temping | Date modified Date modified Da | Type Type Type Type Type Type Type Type | Size | Tags |  |

8. Shredding permanently destroys the document making recovery impossible. For this reason Kryptel will prompt you to verify you want to shred the document.

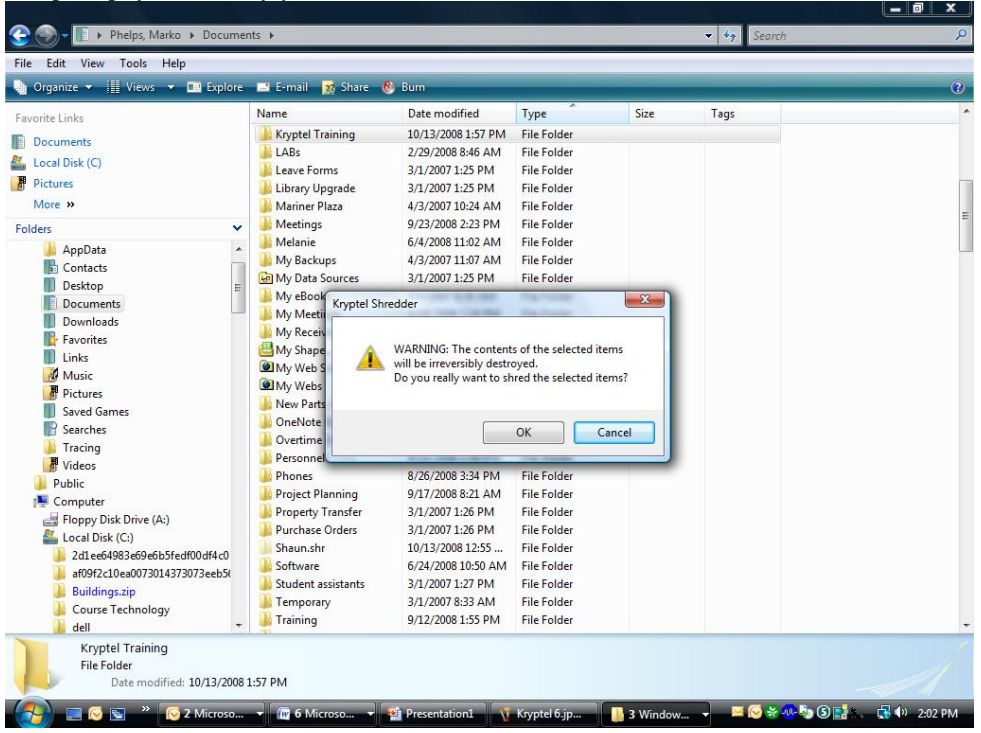

## NOTE:

Do not forget the password on the encrypted file. ITS has no way of recovering the information in an encrypted file and cannot break or reset Kryptel passwords.